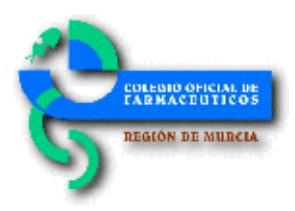

## Circular Nº 400/2018

Información de valsartán en Bot PLUS y espacio Portalfarma

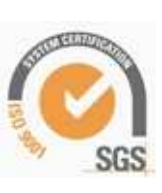

Estimada/o compañera/o:

Como continuación a la circular 359/2018, en la que se informa sobre el procedimiento para consultar los lotes de valsartán afectados a través de la base de datos del consejo, adjuntamos el manual actualizado para consultar en Bot PLUS la información de los lotes retirados emitida por la AEMPS. En este documento se ha incluido el acceso directo a un material multimedia elaborado por el Consejo General, para visualizar de forma práctica, cómo obtener esta información a través de Bot PLUS (https://youtu.be/UJP\_dCG2Nfo).

Anexo a esta circular, en su versión electrónica, podrás encontrar dicho manual que también puedes consultar en el espacio habilitado en Portalfarma en la dirección: http://www.portalfarma.com/Profesionales/campanaspf/Asesoramiento-salud-publica/alerta-r etirada-valsartan/Paginas/default.aspx.

Lo que te comunico para los efectos oportunos.

Recibe un cordial saludo.

Murcia, 21 de Agosto de 2018 EL SECRETARIO José Carlos Moreno Bravo Cómo usar Bot PLUS para localizar la información relativa a retiradas de lotes de valsartán durante los meses de julio y agosto de 2018

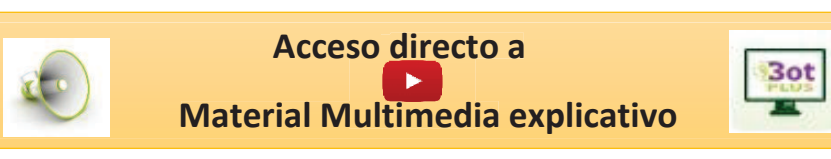

Tras las Alertas Farmacéuticas publicadas en los meses de julio y agosto de 2018, por la Agencia Española de Medicamentos y Productos Sanitarios (AEMPS) relativas a la retirada de ciertos lotes de medicamentos que incluyen valsartán en su composición, desde el Consejo General de Colegios Oficiales de Farmacéuticos se ha codificado esta información en Bot PLUS, con el detalle de los lotes afectados, mediante la funcionalidad que permite la consulta por el farmacéutico, bien desde el propio Bot PLUS o bien desde los programas de gestión que pudieran estar integrando estos datos.

Para facilitar la búsqueda de los códigos nacionales con lotes afectados por la orden de retirada del pasado mes de julio, se procedió a crear el siguiente mensaje de advertencia, tal y como se informó en su momento:

## MEDICAMENTO CON VALSARTAN CON LOTES AFECTADOS POR ALERTA FARMACEUTICA DE 5 DE JULIO DE 2018

Este mensaje de advertencia se asignó a los 119 códigos nacionales que en base a la información publicada por la AEMPS presentaban lotes afectados por las Alertas Farmacéuticas de la R\_13/2018 a la R\_29/2018.

Una vez publicadas las Alertas Farmacéuticas R\_30/2018 y R\_31/2018, se ha realizado el volcado de la información en Bot PLUS, y se han creado dos nuevos mensajes, uno para identificar a los 13 códigos nacionales afectados por las últimas dos alertas publicadas en agosto (12 de los cuáles ya habían sido incluidos en las alertas de 5 de julio), y un segundo mensaje que agrupa a todos los medicamentos con valsartán con lotes retirados durante los meses de julio y agosto de 2018 (los 119 códigos nacionales publicados en julio más el código nacional publicado en agosto y que no había sido anteriormente publicado en julio).

MEDICAMENTO CON VALSARTAN CON LOTES AFECTADOS POR ALERTA FARMACEUTICA DE 17 DE AGOSTO DE 2018

MEDICAMENTO CON VALSARTAN CON LOTES AFECTADOS POR ALERTAS FARMACEUTICAS DE JULIO Y AGOSTO DE 2018 A continuación se informa de **cómo obtener en Bot PLUS el listado** de códigos nacionales con lotes afectados e incluidos en el Protocolo de Gestión del Ministerio de Sanidad, Consumo y Bienestar Social ante la alerta de retirada de algunas presentaciones de medicamentos que contienen valsartán en su composición.

## Búsqueda de códigos nacionales con lotes afectados por la orden de retirada

Para proceder a buscar de forma activa los códigos nacionales con lotes afectados por alguna de estas alertas, debemos realizar una búsqueda libre, de forma que obtengamos los medicamentos de uso humano que contengan alguno de los mensajes de advertencia que se han creado a tal efecto, bien los afectados por las alertas de julio, las de agosto, o en su caso, por ambas.

Para ello, entraremos en la búsqueda libre de la aplicación, localizada en el espacio de Búsquedas especiales de la pantalla de inicio (*véase imagen 1*).

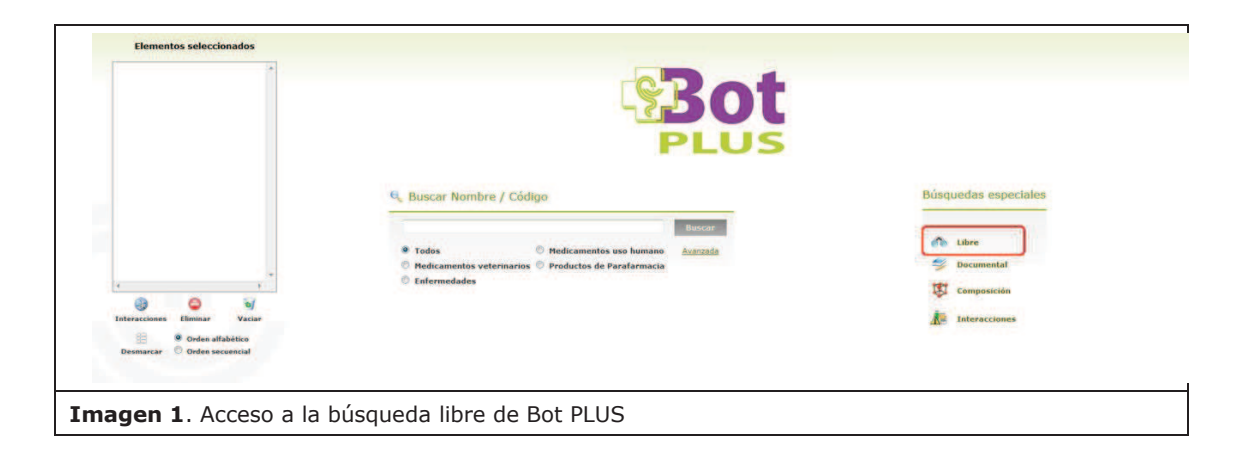

Al pinchar en este icono, accedemos a la búsqueda libre. Para obtener el listado de todos los medicamentos con lotes afectados, debemos hacer clic en el icono de advertencias (*véase imagen 2; punto 1*), y una vez seleccionada esta opción, desplegar todos los mensajes de advertencia y buscar aquel que indica MEDICAMENTO CON VALSARTAN CON LOTES AFECTADOS POR ALERTAS FARMACEUTICAS DE JULIO Y AGOSTO DE 2018 (véase imagen 2; punto 2).

| Hearcamentos                                  | Advertencia<br>MEDICAMENTO CON VALSARTAN C | ON LOTES AFECTADOS POR ALERTAS # |                          | + Iguel  |                  |  |
|-----------------------------------------------|--------------------------------------------|----------------------------------|--------------------------|----------|------------------|--|
| Dates Caserales                               | Condiciones lógicas de agre                | gado                             | U C                      |          |                  |  |
| •                                             | Se deben cumplin embas (Y)                 |                                  | Debe cumpline alguna (O) |          | NO se cumple     |  |
| Agrupationes DCAA                             |                                            |                                  |                          |          |                  |  |
| Advertencias                                  | Productos a visualizar                     | C. C. Lawrence                   | 0.000                    | e Buscar | 😵 Cerrar 🕜 Ayuda |  |
| Principios Activos                            |                                            | comercializados                  | (comercializados o no)   |          |                  |  |
| Interacciones<br>Laboratorios<br>Enfermedades |                                            |                                  |                          | ~        |                  |  |

En el caso concreto de que nos interesase obtener únicamente el listado de códigos nacionales afectados por las alertas de julio o bien únicamente los afectados por las alertas de agosto, se seleccionarían uno de los otros dos mensajes:

- MEDICAMENTO CON VALSARTAN CON LOTES AFECTADOS POR ALERTA FARMACEUTICA DE 5 DE JULIO DE 2018.
- MEDICAMENTO CON VALSARTAN CON LOTES AFECTADOS POR ALERTA FARMACEUTICA DE 17 DE AGOSTO DE 2018.

Una vez seleccionado el mensaje deseado, se debe pinchar en el icono de añadir la condición seleccionada a la búsqueda (*véase imagen 2; punto 3*). A continuación pincharemos en el botón "Buscar" (*véase imagen 2; punto 4*), y obtendremos el listado de medicamentos con lotes afectados.

El listado generado puede posteriormente imprimirse o exportarse a un fichero Excel, dándonos la opción Bot PLUS en este último caso de personalizar nuestro listado, exportando los campos que nos pudieran interesar (*véase imagen 3*).

| m         7110852           m         7110857           m         8211756           m         8221756           m         8221756           m         82242375           m         82242375           m         92242375           m         92242375           m         92242375           m         92242375           m         92243362           m         9252541           m         9252541           m         822429           m         822429           m         922423           m         922423           m         922442           m         823429           m         822429           m         922412           m         923412           m         912442           m         9120442           m         9121643           m         9121643           m         9121643                                                                                                    | AALODAHUGUL LEARTAA KOBIOLIYING ISI'NG DATU KUU ZU CUMABUDOS RECUBERTOS<br>AALODAHUGUL LEARTAA KOBIOLIYING OHTU KUU ZU CUMABUDOS RECUBERTOS<br>AALOTRA (CUMA KUU ZU CUMABUDOS RECUBERTOS)<br>AALITIKE YOU KUU ZU CUMABUDOS RECUBERTOS)<br>AALITIKE YOU KUU ZU CUMABUDOS RECUBERTOS)<br>AALITIKE YOU KUU ZU CUMABUDOS RECUBERTOS)<br>AALITIKE YOU KUU ZU CUMABUDOS RECUBERTOS)<br>AALITIKE YOU KUU ZU CUMABUDOS RECUBERTOS)<br>AALITIKE YOU KUU ZU CUMABUDOS RECUBERTOS)<br>AALITIKE YOU KUU ZU CUMABUDOS RECUBERTOS)<br>AALITIKE YOU KUU ZU CUMABUDOS RECUBERTOS)<br>AALITIKE YOU KUU ZU CUMABUDOS RECUBERTOS)<br>AALITIKE YOU KUU ZU CUMABUDOS RECUBERTOS)<br>AALITIKE YOU KUU ZU CUMABUDOS RECUBERTOS)<br>AALITIKE YOU KUU ZU CUMABUDOS RECUBERTOS)<br>AALITIKE YOU KUU ZU CUMABUDOS RECUBERTOS)<br>ALALADATAK ALUKU ZU CUMABUDOS RECUBERTOS)<br>ALALADATAK ALUKU ZU ZU SU ZU CUMABUDOS RECUBERTOS)<br>ALALADATAK ALUKU ZU ZU SU ZU CUMABUDOS RECUBERTOS)<br>ALALADATAK ALUKU ZU ZU SU ZU ZU CUMABUDOS RECUBERTOS)<br>ALALADATAK ALUKU ZU ZU SU ZU ZU CUMABUDOS RECUBERTOS)<br>ALALADATAK ALUKU ZU ZU SU ZU ZU CUMABUDOS RECUBERTOS)<br>ALALADATAK ALUKU ZU ZU SU ZU ZU CUMABUDOS RECUBERTOS)<br>ALALADATAK ALUKU ZU ZU SU ZU ZU CUMABUDOS RECUBERTOS)<br>ALALADATAK ALUKU ZU ZU SU ZU ZU CUMABUDOS RECUBERTOS)<br>ALALADATAK ALUKU ZU ZU SU ZU ZU CUMABUDOS RECUBERTOS)<br>ALALADATAK ALUKU ZU ZU SU ZU ZU CUMABUDOS RECUBERTOS)<br>ALALADATAK ALUKU ZU ZU SU ZU ZU CUMABUDOS RECUBERTOS)<br>ALALADATAK ALUKU ZU ZU SU ZU ZU CUMABUDOS RECUBERTOS)<br>ALALADATAK ALUKU ZU ZU SU ZU ZU CUMABUDOS RECUBERTOS)<br>ALALADATAK ALUKU ZU ZU SU ZU ZU CUMABUDOS RECUBERTOS)<br>ALALADATAK ALUKU ZU SU SU ZU CUMABUDOS RECUBERTOS)<br>ALALADATAK ALUKU ZU SU SU ZU CUMABUDOS RECUBERTOS)<br>ALALADATAK ALUKU ZU SU SU ZU CUMABUDOS RECUBERTOS)<br>ALALADATAK ALUKU ZU SU SU ZU CUMABUDOS RECUBERTOS)<br>ALALADATAK ALUKU ZU SU SU ZU CUMABUDOS RECUBERTOS)<br>ALALADATAK ALUKU ZU SU SU ZU CUMABUDOS RECUBERTOS)<br>ALALADATAK ALUKU ZU SU SU ZU SU ZU CUMABUDOS RECUBERTOS)<br>ALALADATAK ALUKU ZU SU SU ZU ZU SU ZU SU ZU SU SU SU SU SU SU ZU SU SU SU SU SU SU SU SU SU SU SU SU SU | Selección de campos a exper<br>Clase<br>Privios<br>Predo manor<br>Predo más bajo CCAA<br>VIV. Referencia<br>Farmacovigilancia<br>Farmacovigilancia<br>Anta 3<br>Grupo Arto Nivel 3<br>Grupo terapéutico VAP<br>Agruposito homogènea                                                                                                    | 11.27<br>13.27<br>16.3<br>22.6<br>8.15<br>Fortar | Código<br>22/01/22/01/22/02/01/22/02/01/22/02/01/22/02/01/22/02/01/22/02/01/22/02/01/22/02/02/02/02/02/02/02/02/02/02/02/02/ | a)<br>s bajo<br>or receta<br>hype 4                        | 13.27<br>13.27<br>16.3<br>32.8<br>8.15 | 13.27<br>13.27<br>16.3<br>32.6<br>8.15                                                                                                    | 13.27<br>15.27<br>16.3<br>32.6<br>8.15<br>PVPiva<br>Precio f<br>Precio f<br>Estado (<br>Problem                                                                                                    | 8.5<br>10.44<br>20.86<br>5.22<br>Reference<br>menor Cl<br>acturació<br>nomencli<br>na de sur<br>Farmacés                                                                                                    | Autroligado<br>Autroligado<br>Autrol |                                                                                                    |
|----------------------------------------------------------------------------------------------------|----------------------------------------------------------------------------------------------------|----------------------------------------------------------------------------------------------------|--------------------------------------------------|----------------------------------------------------------------------------------------------------|------------------------------------------------------------|----------------------------------------|----------------------------------------------------------------------------------------------------|----------------------------------------------------------------------------------------------------|----------------------------------------------------------------------------------------------------|----------------------------------------------------------------------------------------------------|----------------------------------------------------------------------------------------------------|
| m         7110875           m         8521758           m         8521758           m         8521758           m         8521825           m         8521325           m         8624325           m         862432           m         8624362           m         8624468           m         862458           m         8624685           m         8624429           m         8624429           m         8624429           m         8624429           m         8624429           m         8778248           m         8778248           m         8779348                                                                                                    | Autochemico, Lainta Joshimo VP, ginta M2 25 Commendos Rocaetros<br>Autochemico, Lainta Joshimo VP, ginta M2 25 Commendos Rocaetros<br>Autochemico Joshimo Sa Commendos Rocaetros<br>Autochemico Joshimo Sa Commendos Rocaetros<br>Autochemico VI, and antico Sa Ala Sa Commendos Rocaetros<br>Autochemico VI, and antico Sa Ala Sa Commendos Rocaetros<br>Autochemico VI, and antico VI, and antico VI, and antico VI, and<br>Autochemico VI, and antico VI, and antico VI, and antico VI, and<br>Autochemico VI, and antico VI, and antico VI, and antico VI, and<br>Autochemico VI, and antico VI, and antico VI, and antico VI, and<br>Autochemico VI, and antico VI, and antico VI, and antico VI, and<br>Autochemico VI, and antico VI, and antico VI, and antico VI, and<br>Autochemico VI, and antico VI, and antico VI, and antico VI, and<br>Autochemico VI, and antico VI, and antico VI, and antico VI, and<br>Autochemico VI, and antico VI, and antico VI, and antico VI, and<br>Autochemico VI, and antico VI, and antico VI, and antico VI, and<br>Autochemico VI, and antico VI, and antico VI, and antico VI, and<br>Autochemico VI, and and antico VI, and antico VI, and antico VI, and<br>Autochemico VI, and and antico VI, and antico VI, and antico VI, and antico VI, and<br>Autochemico VI, and and antico VI, and antico VI, a               | Selección de campos a expe<br>Clase<br>Pr/Iva<br>Preco manor<br>Preco más bajo CCAA<br>Pru, Referencia<br>Emanacoviglancia<br>Emanación<br>Ana 13<br>Grupo Arc Nivel 3<br>Grupo trapedito V/IP<br>Agrupadito homogenea                                                                                                    | 13.27<br>16.3<br>32.6<br>8.15<br>Fortar          | 13,27<br>16,3<br>32,6<br>6,15<br>Código<br>PVP(sin iva<br>Precio más<br>PVL<br>Estado auti<br>Conducción<br>Envases pc<br>Grupo ATC                                                                                                    | a)<br>s bajo<br>orización<br>n<br>or receta                | 13.27<br>16.3<br>32.8<br>8.15          | 13.27<br>16.3<br>32.6<br>8.15                                                                                                    | 15.27<br>16.3<br>32.8<br>8.15<br>PvPiva<br>Precio f<br>Precio f<br>Precio f<br>Problem<br>Problem                                                                                                    | 8.5<br>10.44<br>20.85<br>5.22<br>Reference<br>menor Cl<br>acturació<br>nomencli<br>na de sur<br>Farmacéi                                                                                                    | AUTORIZADO<br>AUTORIZADO<br>AUTORIZADO<br>AUTORIZADO<br>AUTORIZADO<br>CIA<br>CAA<br>ón<br>átor<br>ministro<br>utica                                                                                                    |                                                                                                    |
| 0         6821759           0         6821759           0         6821325           0         682375           0         6824302           0         6824302           0         6824302           0         6824302           0         6824302           0         6824302           0         6824302           0         6824408           0         6824408           0         6824408           0         6824428           0         6824428           0         6824428           0         6824428           0         6824428           0         6824428           0         6824428           0         6824428           0         6824428           0         6839122           0         6839123           0         68391313           0         6779534                                                                                                    | AAULTRI (FS) (FS) EIG 20 COMPARIDOS RECUBERTOS )<br>AAULTRI (FS) (FS) EIG 20 COMPARIDOS RECUBERTOS )<br>AAULTRI (FS) (FS) (FS) COMPARIDOS RECUBERTOS )<br>AAULTRI (FS) (FS) (FS) COMPARIDOS RECUBERTOS )<br>AAULTRI (FS) (FS) (FS) (FS) (FS) (FS) (FS) (FS)                                                                                                    | Selección de campos a expe<br>Clase<br>Precio manor<br>Precio mais bajo CCAA<br>VVL Referencia<br>Farmacoviglancia<br>E Ana 13<br>Grupo Atto Nivel 3<br>Grupo tetapéutico VAP<br>Agrusodin homogènea                                                                                                    | 16.3<br>32.6<br>815<br>Portar                    | Código<br>PVP(sin iva<br>Precio más<br>PVL<br>Estado aub<br>Conducciór<br>Envases po<br>Grupo ATC                                                                                                    | s)<br>s bajo<br>onización<br>n<br>or receta                | 16.3<br>18.3<br>8,28<br>8,15           | 16.3<br>32.6<br>8.15                                                                                                    | Nombre<br>PyPiva<br>Precio f<br>Estado<br>Problem                                                                                                    | 10.44<br>20.88<br>5.22<br>Reference<br>menor Cl<br>facturació<br>nomencli<br>na de sur<br>Farmacés                                                                                                    | AUTORIZADO<br>AUTORIZADO<br>AUTORIZADO<br>AUTORIZADO<br>cia<br>CAA<br>ón<br>átor<br>ministro<br>utica                                                                                                    |                                                                                                    |
| m         Bit21923           m         Bit21305           m         Bit24305           m         Bit24305           m         Bit24305           m         Bit24305           m         Bit24305           m         Bit24305           m         Bit24305           m         Bit24305           m         Bit24305           m         Bit24305           m         Bit24405           m         Bit24429           m         Bit24429           m         Bit24429           m         Bit24429           m         Bit24429           m         Bit24429           m         Bit24429           m         Bit24429           m         Bit24429           m         Bit24429           m         Bit24429           m         Bit24450           m         Bit24450           m         Bit24450           m         Bit24450           m         Bit24450           m         Bit24450           m         Bit24450           m         Bit24450 </td <td>AALUTE POU LOS POS COMPREDIS ENCORETOS 1<br/>AALUTE POU EN POS COMPREDIS ENCORETOS 1<br/>AALUTE POU EN POS COMPREDIS ENCORETOS 1<br/>AALUTE POU EN POS COMPREDIS ENCORETOS 1<br/>AALUTE POU EN POS POS POS COMPREDIS ENCORETOS 1<br/>AALUTE POU EN POS POS POS ENCORETOS 1<br/>AALUTE POU EN POS POS POS ENCORETOS 1<br/>AALUTE POU EN POS POS POS ENCORETOS 1<br/>AALUTE POU EN POS POS POS ENCORETOS 1<br/>AALUTE POU EN POS POS POS POS POS POS POS<br/>AALUTE POU EN POS POS POS POS POS POS<br/>AALUTE POU EN POS POS POS POS POS POS<br/>AALUTE POU EN POS POS POS POS POS<br/>AALUTE POU EN POS POS POS POS POS POS<br/>AALUTE POU EN POS POS POS POS POS<br/>AALUTE POU EN POS POS POS POS POS<br/>AALUTE POU EN POS POS POS POS POS<br/>AALUTE POU EN POS POS POS POS POS<br/>AALUTE POU EN POS POS POS POS POS<br/>AALUTE POU EN POS POS POS POS POS<br/>AALUTE POU EN POS POS POS POS POS<br/>AALUTE POU EN POS POS POS POS<br/>AALUTE POU EN POS POS POS POS POS<br/>AALUTE AUXIENTA AUSTRO POS POS POS POS<br/>AALUTE AUXIENTA AUSTRO POS POS POS POS<br/>AALUTE AUXIENTA AUSTRO POS POS POS POS<br/>AALUTERA AUSTRO POS POS POS POS POS<br/>AALUTERA AUSTRO POS POS POS POS POS<br/>AALUTERA AUSTRO POS POS POS POS POS<br/>AALUTERA AUSTRO POS POS POS POS POS<br/>AALUTERA AUSTRO POS POS POS POS POS<br/>AALUTERA AUSTRO POS POS POS POS POS POS<br/>AALUTERA AUSTRO POS POS POS POS POS POS POS<br/>AALUTERA AUSTRO POS POS POS POS POS POS<br/>AALUTERA AUSTRO POS POS POS POS POS POS POS<br/>AALUTERA AUSTRO POS POS POS POS POS POS POS POS<br/>AALUTERA AUSTRO POS POS POS POS POS POS POS POS POS<br/>AALUTERA AUSTRO POS POS POS POS POS POS POS POS POS PO</td> <td>Selección de campos a expr<br/>Clase<br/>Pr/Iva<br/>Preco menor<br/>Preco mis bajo CCAA<br/>PrU, Referencia<br/>Emmacoviglancia<br/>Ema 13<br/>Grupo Atro Nivel 3<br/>Grupo trapedicio VIM<br/>Agrusobic homogenea</td> <td>226<br/>815<br/>Portar</td> <td>32.6<br/>6.15<br/>Código<br/>PVP(sin iva<br/>Precio más<br/>PVL<br/>Estado auti<br/>Conducción<br/>Envases po<br/>Grupo ATC</td> <td>s2.6<br/>8.15<br/>s)<br/>s bajo<br/>onzación<br/>n<br/>or receta</td> <td>32.8<br/>8,15</td> <td>32.6<br/>8.15</td> <td>326<br/>8.15<br/>Nombre<br/>PvPiva<br/>Precio r<br/>Precio f<br/>Estado<br/>Problem</td> <td>20.88<br/>5.22<br/>Reference<br/>menor Cl<br/>facturació<br/>nomencli<br/>na de sur<br/>Farmacér</td> <td>AUTORIZADO<br/>AUTORIZADO<br/>cia<br/>CAA<br/>ón<br/>átor<br/>ministro<br/>utica</td> <td></td>                                                                                                    | AALUTE POU LOS POS COMPREDIS ENCORETOS 1<br>AALUTE POU EN POS COMPREDIS ENCORETOS 1<br>AALUTE POU EN POS COMPREDIS ENCORETOS 1<br>AALUTE POU EN POS COMPREDIS ENCORETOS 1<br>AALUTE POU EN POS POS POS COMPREDIS ENCORETOS 1<br>AALUTE POU EN POS POS POS ENCORETOS 1<br>AALUTE POU EN POS POS POS ENCORETOS 1<br>AALUTE POU EN POS POS POS ENCORETOS 1<br>AALUTE POU EN POS POS POS ENCORETOS 1<br>AALUTE POU EN POS POS POS POS POS POS POS<br>AALUTE POU EN POS POS POS POS POS POS<br>AALUTE POU EN POS POS POS POS POS POS<br>AALUTE POU EN POS POS POS POS POS<br>AALUTE POU EN POS POS POS POS POS POS<br>AALUTE POU EN POS POS POS POS POS<br>AALUTE POU EN POS POS POS POS POS<br>AALUTE POU EN POS POS POS POS POS<br>AALUTE POU EN POS POS POS POS POS<br>AALUTE POU EN POS POS POS POS POS<br>AALUTE POU EN POS POS POS POS POS<br>AALUTE POU EN POS POS POS POS POS<br>AALUTE POU EN POS POS POS POS<br>AALUTE POU EN POS POS POS POS POS<br>AALUTE AUXIENTA AUSTRO POS POS POS POS<br>AALUTE AUXIENTA AUSTRO POS POS POS POS<br>AALUTE AUXIENTA AUSTRO POS POS POS POS<br>AALUTERA AUSTRO POS POS POS POS POS<br>AALUTERA AUSTRO POS POS POS POS POS<br>AALUTERA AUSTRO POS POS POS POS POS<br>AALUTERA AUSTRO POS POS POS POS POS<br>AALUTERA AUSTRO POS POS POS POS POS<br>AALUTERA AUSTRO POS POS POS POS POS POS<br>AALUTERA AUSTRO POS POS POS POS POS POS POS<br>AALUTERA AUSTRO POS POS POS POS POS POS<br>AALUTERA AUSTRO POS POS POS POS POS POS POS<br>AALUTERA AUSTRO POS POS POS POS POS POS POS POS<br>AALUTERA AUSTRO POS POS POS POS POS POS POS POS POS<br>AALUTERA AUSTRO POS POS POS POS POS POS POS POS POS PO                                                                                                    | Selección de campos a expr<br>Clase<br>Pr/Iva<br>Preco menor<br>Preco mis bajo CCAA<br>PrU, Referencia<br>Emmacoviglancia<br>Ema 13<br>Grupo Atro Nivel 3<br>Grupo trapedicio VIM<br>Agrusobic homogenea                                                                                                    | 226<br>815<br>Portar                             | 32.6<br>6.15<br>Código<br>PVP(sin iva<br>Precio más<br>PVL<br>Estado auti<br>Conducción<br>Envases po<br>Grupo ATC                                                                                                    | s2.6<br>8.15<br>s)<br>s bajo<br>onzación<br>n<br>or receta | 32.8<br>8,15                           | 32.6<br>8.15                                                                                                    | 326<br>8.15<br>Nombre<br>PvPiva<br>Precio r<br>Precio f<br>Estado<br>Problem                                                                                                    | 20.88<br>5.22<br>Reference<br>menor Cl<br>facturació<br>nomencli<br>na de sur<br>Farmacér                                                                                                    | AUTORIZADO<br>AUTORIZADO<br>cia<br>CAA<br>ón<br>átor<br>ministro<br>utica                                                                                                    |                                                                                                    |
| m         6021305           m         6024305           m         6024375           m         6024382           m         6080592           m         6082592           m         6082592           m         6082582           m         6082551           m         6082551           m         6082429           m         6024450           m         6024450           m                                                                                                    | AAUTER PULS VIS VIS 24 COMMINDOS SECURENTOS )<br>AAAUTER PULS VOS INST 24 NO 24 COMMINDOS SECURENTOS )<br>AAAUTER PULS VOS INST 24 NO 23 COMMINDOS SECURENTOS )<br>AAUTER PULS VOS INST 24 NO 23 COMMINDOS SECURENTOS )<br>AAUTER PULS VOS INST 24 NO 23 COMMINDOS SECURENTOS )<br>AAUTER PULS VOS INST 24 NO 23 COMMINDOS SECURENTOS )<br>AAUTER PULS VOS INST 24 NO 23 COMMINDOS SECURENTOS )<br>AAUTER PULS VOS INST 24 NO 23 COMMINDOS SECURENTOS )<br>AAUTER PULS VOS INST 24 NO 23 COMMINDOS SECURENTOS )<br>AULSANTA ALURE PER INST 20 COMMINDOS SECURENTOS )<br>AULSANTA ALURE PER INST 20 COMMINDOS SECURENTOS )<br>AULSANTA ALURE PER INST 20 NO 23 COMMINDOS SECURENTOS )<br>AULSANTA ALURE PER INST 20 NO 23 COMMINDOS SECURENTOS )<br>AULSANTA ALURE PER INST 20 NO 23 COMMINDOS SECURENTOS )<br>AULSANTA ALURE PER INST 20 NO 23 COMMINDOS SECURENTOS )<br>AULSANTA ALURENTOS SENA PER INST 20 NO 23 COMMINEDOS SECURENTOS )<br>AULSANTA ALURENTOS SENA PER INST 20 NO 23 COMMINEDOS SECURENTOS )<br>AULSANTA ALURENTOS SENA PER INST 20 NO 23 COMMINEDOS SECURENTOS )<br>AULSANTA ALURENTOS SENA PER INST 20 NO 23 COMMINEDOS SECURENTOS )<br>AULSANTA ALURENTOS SENA PER INST 20 NO 23 COMMINEDOS SECURENTOS )<br>AULSANTA ALURENTOS SENA PER INST 20 NO 23 COMMINEDOS SECURENTOS )<br>AULSANTA ALURENTOS SENA PER INST 20 NO 23 COMMINEDOS SECURENTOS )<br>AULSANTA ALURENTOS SENA PER INST 20 NO 23 COMMINEDOS SECURENTOS )<br>AULSANTA ALURENTOS SENA PER INST 20 NO 25 COMMINEDOS SECURENTOS )<br>AULSANTA ALURENTOS SENA PER INST 20 NO 25 COMMINEDOS SECURENTOS )<br>AULSANTA ALURENTOS SENA PER INST 20 NO 25 COMMINEDOS SECURENTOS )<br>AULSANTA ALURENTOS SENA PER INST 20 NO 25 COMMINEDOS SECURENTOS )<br>AULSANTA ALURENTOS SENA PER INST 20 NO 25 COMMINEDOS SECURENTOS )<br>AULSANTA ALURENTOS SENA PER INST 20 NO 25 COMMINEDOS SECURENTOS )<br>AULSANTA ALURENTOS SENA PER INST 20 NO 25 COMUNEDOS SECURENTOS )<br>AULSANTA ALURENTOS SENA PER INST 20 NO 25 COMUNEDOS SECURENTOS )<br>AULSANTA ALURENTOS SENA PER INST 20 NO 25 COMUNEDOS SECURENTOS )                                                                                            | Selección de campos a expe<br>Clase<br>Predo maror<br>Predo maror<br>Predo más bajo CCAA<br>VL. Referencia<br>Farmacovigiancia<br>Campo ATC Nivel 3<br>Grupo tarapéutico VAR<br>Agrupo tarapéutico VAR                                                                                                    |                                                  | 6.15<br>Código<br>PVP(sin iva<br>Precie más<br>PVL<br>Estado autr<br>Conducciór<br>Envases po<br>Grupo ATC                                                                                                    | a)<br>s)<br>s bajo<br>orización<br>n<br>or receta          | 8.15                                   | 8.15                                                                                                    | 8.15<br>Nombre<br>PVPiva<br>Precio f<br>Precio f<br>Estado<br>Problem<br>Forma f                                                                                                    | 8.22<br>Referenc<br>nenor Cl<br>acturació<br>nomencl<br>na de sur<br>Farmacéi                                                                                                    | AUTORIZADO<br>cia<br>CAA<br>átor<br>ministro<br>utica                                                                                                    |                                                                                                    |
| m         6024375           m         9024352           m         9024352           m         9024352           m         9024352           m         9024352           m         9024352           m         9024353           m         9052541           m         9024429           m         9024450           m         9024450           m         902452           m         9024543           m         9012643           m         9012643           m         90139120                                                                                                    | AALUTE N. 14 PT (1997) 25 PT 25 COMMENDED SECURETTOS )<br>AALUTE N. 14 PT (1997) 25 PT 25 COMMENDED SECURETTOS )<br>AALUTE N. 14 PT (1997) 25 PT 25 PT 25 COMMENDED SECURETTOS )<br>AALUTE N. 14 PT (1997) 25 PT 25 PT 2     | Selección de campos a expr<br>Clase<br>Prifuxa<br>Preco menor<br>Preco més bajo CCAA<br>PrU, Referencia<br>Campo Atro Nivel 3<br>Grupo Atro Nivel 3<br>Grupo trapedito VMP<br>Agrusobio homogenea                                                                                                    |                                                  | Código<br>PVP(sin iva<br>Precie más<br>PVL<br>Estado auti<br>Conducción<br>Envases po<br>Grupo ATC                                                                                                    | a)<br>s bajo<br>orización<br>n<br>or receta                |                                        |                                                                                                    | Nombre<br>PvPiva<br>Precio r<br>Precio f<br>Estado<br>Problem                                                                                                    | Reference<br>nenor Cl<br>acturació<br>nomencl<br>na de sur<br>Farmacér                                                                                                    | cia<br>CAA<br>ón<br>átor<br>ministro<br>utica                                                                                                    |                                                                                                    |
| m         8024302           m         9981502           m         9981403           m         802358           m         8024388           m         8024388           m         805251           m         802429           m         8024429           m         8024429           m         8024429           m         8024429           m         8024429           m         8024450           m         8024450           m         8024450           m         8024450           m         8024450           m         8024450           m         8024450           m         8024450           m         8024450           m         8024450           m         8024450           m         8024450           m         802450           m         802450           m         802450           m         802450           m         802450           m         802450           m         802450           m <t< td=""><td>AAULTRI FLUS VEY LINKEN KOLL SUMMINEDO SECURIERTOS ) AURLINE RUL SEV VELTOS VELTOS VELTOS SECURIERTOS ) AURLINE RUL SEV VELTOS VELTOS SECURIERTOS SE AURLINE RUL SEV VELTOS VELTOS VELTO</td><td>Clase<br/>Preio manor<br/>Preio más bajo CCAA<br/>VL, Referencia<br/>Farmacovigilancia<br/>Eakr 33<br/>Grupp ATC Nivel 3<br/>Grupp tarapéutico VAP<br/>Agrusséch komogénea</td><td></td><td>Código<br/>PVP(sin iva<br/>Precio más<br/>PVL<br/>Estado auti<br/>Conducción<br/>Envases po<br/>Grupo ATC</td><td>a)<br/>s bajo<br/>orización<br/>n<br/>or receta<br/>- Nivel 4</td><td></td><td></td><td>Nombre<br/>PvPiva<br/>Precio r<br/>Precio f<br/>Estado<br/>Problem<br/>Forma f</td><td>e<br/>Referenc<br/>menor Cl<br/>acturació<br/>nomencl<br/>na de sur<br/>Farmacés</td><td>cia<br/>CAA<br/>ón<br/>átor<br/>ministro<br/>utica</td><td></td></t<> | AAULTRI FLUS VEY LINKEN KOLL SUMMINEDO SECURIERTOS ) AURLINE RUL SEV VELTOS VELTOS VELTOS SECURIERTOS ) AURLINE RUL SEV VELTOS VELTOS SECURIERTOS SE AURLINE RUL SEV VELTOS VELTOS VELTO                                                     | Clase<br>Preio manor<br>Preio más bajo CCAA<br>VL, Referencia<br>Farmacovigilancia<br>Eakr 33<br>Grupp ATC Nivel 3<br>Grupp tarapéutico VAP<br>Agrusséch komogénea                                                                                                    |                                                  | Código<br>PVP(sin iva<br>Precio más<br>PVL<br>Estado auti<br>Conducción<br>Envases po<br>Grupo ATC                                                                                                    | a)<br>s bajo<br>orización<br>n<br>or receta<br>- Nivel 4   |                                        |                                                                                                    | Nombre<br>PvPiva<br>Precio r<br>Precio f<br>Estado<br>Problem<br>Forma f                                                                                                    | e<br>Referenc<br>menor Cl<br>acturació<br>nomencl<br>na de sur<br>Farmacés                                                                                                    | cia<br>CAA<br>ón<br>átor<br>ministro<br>utica                                                                                                    |                                                                                                    |
| 0         6980392           0         9984408           00         8624368           0         8624368           0         862534           0         862534           0         8624429           0         862442           0         862442           0         8639122           0         8671024           0         8639139           0         862433                                                                                                    | Aucure National Service Service Services Services Service                                                     | Clase<br>PryPiva<br>Precio mato Mijo CCAA<br>VVL. Referencia<br>Parmacovipilancia<br>Anna Si<br>Gruppo Atto Nivel 3<br>Gruppo tetapéutico VAP<br>Agrupaotico homogènea                                                                                                    |                                                  | Código<br>PVP(sin iva<br>Precio más<br>PVL<br>Estado auti<br>Conducción<br>Envases po<br>Grupo ATC                                                                                                    | a)<br>s bajo<br>orización<br>n<br>or receta<br>- Nivel 4   |                                        |                                                                                                    | Nombre<br>PvPiva<br>Precio f<br>Precio f<br>Estado<br>Problem<br>Forma f                                                                                                    | Reference<br>menor Cl<br>lacturació<br>nomencli<br>na de sur<br>Farmacér                                                                                                    | cia<br>CAA<br>ón<br>átor<br>ministro<br>utica                                                                                                    |                                                                                                    |
| 0000406           0024368           0024368           0052541           0052541           0052534           0024429           00024429           00024412           00024412           00024412           00024412           00024412           00000000           000000000000000000000000000000000000                                                                                                    | AALTRE NIL SEVAL CONTRACTOR SECURITIZED SECURITIZED S<br>ALALTRE NIL SEVAL CONTRACTOR SECURITIZED SECURITIZED S<br>VALLANTUR NIL SEVAL CONTRACTOR SECURITIZED S<br>VALLANTUR NIL SEVAL CONTRACTOR SECURITIZED S<br>VALLANTUR NIL SEVAL SEVAL SECURITIZED SECURITIZED S<br>VALLANTUR NIL SEVAL SEVAL SECURITIZED SECURITIZED S<br>VALLANTUR NIL SEVAL SEVAL SECURITIZED SECURITIZED S<br>VALLANTUR NIL SEVAL SEVAL SECURITIZED SECURITIZED S<br>VALLANTUR NIL SEVAL SEVAL SECURITIZED SECURITIZED S<br>VALLANTUR NIL SEVAL SEVAL SECURITIZED SECURITIZED S<br>VALLANTUR NIL SEVAL SEVAL SECURITIZED SECURITIZED S<br>VALLANTUR NIL SEVAL SEVAL SECURITIZED SECURITIZED S<br>VALLANTUR NIL SEVAL SECURITIZED SECURITIZED S<br>VALLANTUR NIL SEVAL SEVAL SECURITIZED SECURITIZED S<br>VALLANTUR NIL SEVAL SEVAL SECURITIZED SECURITIZED S<br>VALLANTUR NIL SEVAL SEVAL SECURITIZED SECURITIZED S<br>VALLANTUR NIL SEVAL SEVAL SECURITIZED SECURITIZED S<br>VALLANTUR NIL SEVAL SEVAL SECURITIZED SECURITIZED S<br>VALLANTUR NIL SEVAL SEVAL SECURITIZED SECURITIZED SECURITIZED S<br>VALLANTUR NIL SEVAL SEVAL SECURITIZED SECURITIZED SECURITI               | Clase<br>Prifiva<br>Predo manor<br>Predo más bajo CCAA<br>VL. Referencia<br>Farmacovijancia<br>EAH 13<br>Grupo ATC Nivel 3<br>Grupo tarspécisico VMP<br>Agrusción homojénea                                                                                                    |                                                  | Código<br>PVP(sin iva<br>Precio más<br>PVL<br>Estado auti<br>Conducción<br>Envases po<br>Grupo ATC                                                                                                    | a)<br>s bajo<br>orización<br>n<br>or receta                |                                        |                                                                                                    | Nombre<br>PvPiva<br>Precio f<br>Estado<br>Problem<br>Forma f                                                                                                    | Reference<br>menor Cl<br>acturació<br>nomencli<br>na de sui<br>Farmacéi                                                                                                    | cia<br>CAA<br>ón<br>átor<br>ministro<br>utica                                                                                                    |                                                                                                    |
| m 8824368<br>m 8852541<br>m 8840955<br>m 8824429<br>m 8824429<br>m 8824450<br>m 8824450<br>m 8824452<br>m 891243<br>m 8778649<br>m 6539139<br>m 8728433                                                                                                    | Aucure Russi et de la conservación escuerros )<br>vulguardan Aurol de la col se las de commencios escuerros )<br>vulguardan Aurol de la col se las de commencios escuerros )<br>vulguardan Aurol de la col se la commencios escuerros )<br>vulguardan Aurol de las vol se la commencios escuerros )<br>vulguardan Aurol de las vol se la commencios escuerros )<br>vulguardan Aurol de las vol se la commencios escuerros )<br>vulguardan Aurol de las vol se la commencios escuerros )<br>vulguardan Aurol de las vol se la commencios escuerros )<br>vulguardan Aurol de las vol se la commencios escuerros )<br>vulguardan Aurol de las vol se la commencios escuerros )<br>vulguardan Aurol de las vol se la commencios escuerros )<br>vulguardan Aurol de las vol se la commencio escuerros )<br>vulguardan Aurol de las vol se las vol de las de las                           | Prévio manor Précio más bajo CCAA VL. Referencia Farmacovipilancia Anti 3 Grupo ATC Nivel 3 Grupo tatapéutico VAP Agrupo tatapéutico VAP                                                                                                    |                                                  | PVP(sin iva<br>Precio más<br>PVL<br>Estado auti<br>Conducción<br>Envases po<br>Grupo ATC                                                                                                    | a)<br>s bajo<br>orización<br>n<br>or receta<br>Nivel 4     |                                        |                                                                                                    | PvPiva<br>Precio r<br>Precio f<br>Estado<br>Problem<br>Forma f                                                                                                    | Reference<br>menor Cl<br>acturació<br>nomencli<br>na de sur<br>Farmacér                                                                                                    | cia<br>CAA<br>ón<br>átor<br>ministro<br>utica                                                                                                    |                                                                                                    |
| <ul> <li>6652541</li> <li>6840955</li> <li>6952534</li> <li>8824429</li> <li>8824450</li> <li>8824451</li> <li>8824452</li> <li>8839122</li> <li>8912843</li> <li>6770649</li> <li>6639139</li> <li>672933</li> </ul>                                                                                                    | VILLANTAN ALUKIS (FC 118 143) COMMINISOS RECURRETOS )<br>VILLANTAN ALUKIS (FC 118 143) COMMINISOS RECURRETOS )<br>VILLANTAN ALUKIS (FC 181 143) COMMINISOS RECURRETOS )<br>VILLANTAN ALTER FC 181 143) COMMINISOS RECURRETOS )<br>VILLANTAN ALTER FC 180 143 COMMINISOS RECURRETOS )<br>VILLANTAN ALTER FC 180 143 COMMINISOS RECURRETOS )<br>VILLANTAN ALTER FC 180 143 COMMINISOS RECURRETOS )<br>VILLANTAN ALTER FC 180 143 COMMINISOS RECURRETOS )<br>VILLANTAN ALTER FC 180 143 COMMINISOS RECURRETOS )<br>VILLANTAN ALTER FC 180 143 COMMINISOS RECURRETOS )<br>VILLANTAN ALTER FC 180 145 COMMINISOS RECURRETOS )<br>VILLANTAN ALTER FC 180 145 COMMINISOS RECURRETOS )<br>VILLANTAN ALTER FC 180 145 COMMINISOS RECURRETOS )                                                                                                    | Predo manor<br>Predo más bajo CCAA<br>PVL Referencia<br>Farmacovigilancia<br>EAN 13<br>Grupo ATC Novel 3<br>Grupo tarceutico VMP<br>Agrupación homogénea                                                                                                    |                                                  | Precio más<br>PVL<br>Estado auto<br>Conducción<br>Envases po<br>Grupo ATC                                                                                                    | orización<br>n<br>or receta                                |                                        |                                                                                                    | Precio r<br>Precio f<br>Estado<br>Problem                                                                                                    | menor Cl<br>lacturació<br>nomencli<br>na de sur<br>Farmacér                                                                                                    | CAA<br>átor<br>ministro<br>utica                                                                                                    |                                                                                                    |
| 0         8840955           00         8852534           00         8824429           00         8824429           00         8824429           00         8824429           00         8824429           00         8824429           00         8824429           00         882442           00         8839122           00         9912843           00         9770049           00         8539139           00         8728433                                                                                                    | VALANTAR ALMOST PER LOS IN LOS COMPINIEDOS RECURRENTOS )<br>VALANTAR ALMOST PER LOS INOS SE COMPINIEDOS RECURRENTOS )<br>VALANTAR ALMOST PER LOS INOS SE COMPINIEDOS RECURRENTOS )<br>VALANTAR ALTER PER LOS INOS SE COMPINIEDOS RECURRENTOS )<br>VALANTAR ALTER PER LOS INOS SE COMPINIEDOS RECURRENTOS )<br>VALANTAR ALTER VENTO SE INOS SE COMPINIEDOS RECURRENTOS )<br>VALANTAR ALMOSTRATA SINA PER LINIS SE COMPINIEDOS RECURRENTOS )<br>VALANTAR ALMOSTRATA SINA PER LINIS SE COMPINIEDOS RECURRENTOS )<br>VALANTAR ALMOSTRATA SINA PER LINIS SE COMPINIEDOS RECURRENTOS )<br>VALANTAR ALMOSTRATA SINA PER LINIS SE COMPINIEDOS RECURRENTOS )                                                                                                    | Preco más bajo CCAA<br>Pru Referencia<br>Farmacovigilancia<br>EaAr 3<br>Grupo ATC Nevel 3<br>Grupo terapéutico VMP<br>Agrupación homógénea                                                                                                    |                                                  | PVL<br>Estado auto<br>Conducción<br>Envases po<br>Grupo ATC                                                                                                    | orización<br>n<br>or receta                                |                                        |                                                                                                    | Precio f<br>Estado<br>Problem                                                                                                    | acturació<br>nomencli<br>na de sur<br>Farmacér                                                                                                    | ón<br>átor<br>ministro<br>utica                                                                                                    |                                                                                                    |
| m 6652534<br>m 8624429<br>m 6624450<br>m 6624452<br>m 6639122<br>m 6539122<br>m 6912643<br>m 6776049<br>m 6639139<br>m 6726433                                                                                                    | VILLANDAN ALUNE EPO (BIN 03 2000/RIBIDDS BECINERTOS )<br>VILLANDAN ALTER EPO (BID 30 2000/RIBIDDS BECINERTOS )<br>VILLANDAN ALTER EPO (BID 30 2000/RIBIDDS BECINERTOS )<br>VILLANDAN ALTER EPO (BID 30 2000/RIBIDDS BECINERTOS )<br>VILLANDAN ALTER EPO (BID 30 2000/RIBIDDS BECINERTOS )<br>VILLANDAN ALTER EPO (BID 30 2000/RIBIDDS BECINERTOS )<br>VILLANDAN ALEXIVITAS SENA EPO (BID 30 2000/RIBIDDS BECINERTOS )<br>VILLANDAN ALEXIVITAS SENA EPO (BID 30 2000/RIBIDDS BECINERTOS )                                                                                                    | Preco mas bajo CCAA<br>PVL Berencia<br>Prunacovigilancia<br>EAN 13<br>Grupo ATC Nivel 3<br>Grupo terapéutico VMP<br>Agrupación homogènea                                                                                                    |                                                  | rvu<br>Estado auti<br>Conducción<br>Envases po<br>Grupo ATC                                                                                                    | orización<br>n<br>or receta                                |                                        |                                                                                                    | Estado<br>Problem<br>Forma I                                                                                                    | acturació<br>nomencli<br>na de sur<br>Farmacér                                                                                                    | on<br>látor<br>ministro<br>utica                                                                                                    |                                                                                                    |
| tti 6524429<br>tti 6524450<br>tti 6524452<br>tti 6539122<br>tti 6912843<br>tti 6776049<br>tti 6539139<br>tti 6728433                                                                                                    | VILLANCE ALTER FOI (199 IO 23 COMPRIDDS RECURRENDS )<br>VILLANCE ALTER FOI (2010 23 COMPRIDDS RECURRENDS )<br>VILLANCE ALTER FOI (38 IO 23 COMPRIDDS RECURRENDS )<br>VILLANCE ALTER FOI (38 IO 23 COMPRIDDS RECURRENDS )<br>VILLANCE ALTER FOI (38 IO 21 COMPRIDDS RECURRENDS )<br>VILLANCE ALTER FOI (38 IO 21 COMPRIDDS RECURRENDS )<br>VILLANCE ALTER FOI (38 IO 21 COMPRIDDS RECURRENDS )                                                                                                    | VV. Referencia<br>Farmacovigilancia<br>EAN 13<br>Grupo ATC Nivel 3<br>Grupo terspéutico VMP<br>Agrupación homogénea                                                                                                    |                                                  | Estado auti<br>Conducción<br>Envases po<br>Grupo ATC                                                                                                    | orización<br>n<br>or receta                                |                                        |                                                                                                    | Estado<br>Problem                                                                                                    | nomencli<br>na de sur<br>Farmacér                                                                                                    | ator<br>ministro<br>utica                                                                                                    |                                                                                                    |
| 6624450           m         6624452           m         6639122           m         6912843           m         6776049           m         6639139           m         6728433                                                                                                    | VALLSATEN, AUTO FEO 129 VOI 28 COMPANDOS RECUBERTOS ;<br>VALLSATEN, AUTO/TAS (94 NO 28 COMPANDOS RECUBERTOS ;<br>VALLSATEN, AUTO/TAS (94 NO 28 COMPANDOS RECUBERTOS )<br>VALLSATEN, AUTO/TAS (94 NO 26 COMPANDOS RECUBERTOS )<br>VALLSATEN, AUTO/TAS (94 NO 26 COMPANDOS RECUBERTOS )                                                                                                    | Farmacovigilancia<br>EAN 13<br>Grupo ATC Nivel 3<br>Grupo terapéutico VMP<br>Agrupación homogénea                                                                                                    |                                                  | Conducción<br>Envases po<br>Grupo ATC                                                                                                    | n<br>or receta                                             |                                        |                                                                                                    | Problem                                                                                                    | na de sur<br>Farmacér                                                                                                    | ministro<br>utica                                                                                                    |                                                                                                    |
| tto 6524412<br>tto 6539122<br>tto 6912843<br>tto 6776049<br>tto 6539139<br>tto 6728433                                                                                                    | VALSARTAN ALTREFFO (B) NO 24 COMPRIADOS RECUBERTOS )<br>VALSARTAN AUROVITAS SINA FEG I HOL 102 SCOMPRIADOS RECUBERTOS )<br>VALSARTAN AUROVITAS SINA FEG I 120 NG 28 COMPRIADOS RECUBERTOS )<br>VALSARTAN AUROVITAS SINA FEG I 120 NG 28 COMPRIADOS RECUBERTOS )<br>VALSARTAN AUROVITAS SINA FEG I 50 NG 28 COMPRIADOS RECUBERTOS )                                                                                                    | EAN 13<br>Grupo ATC Nivel 3<br>Grupo terapéutico VMP<br>Agrupación homogénea                                                                                                    |                                                  | Envases po<br>Grupo ATC                                                                                                    | or receta                                                  |                                        |                                                                                                    | Forma I                                                                                                    | Farmacé                                                                                                    | utica                                                                                                    |                                                                                                    |
| m 0639122<br>m 0912843<br>m 0776049<br>m 0639139<br>m 0720433                                                                                                    | VALSARTON AUROVITAS SIANI EFG (150 IIIG 26 COMPRIMODS RECUBERTOS)<br>VALSARTON AUROVITAS SIANI EFG (120 IIIG 28 COMPRIMODS RECUBERTOS)<br>VALSARTON AUROVITAS SIANI EFG (150 IIIG 28 COMPRIMODS RECUBERTOS)<br>VALSARTON AUROVITAS SIANI EFG (150 IIIG 28 COMPRIMODS RECUBERTOS)                                                                                                    | Grupo ATC Nivel 3<br>Grupo terapéutico VMP<br>Agrupación homogénea                                                                                                    |                                                  | Grupo ATC                                                                                                    | Nivel 4                                                    |                                        |                                                                                                    |                                                                                                    |                                                                                                    |                                                                                                    |                                                                                                    |
| to 6912543<br>to 6776049<br>to 6639139<br>to 6726433                                                                                                    | VALSARTAN AUROVITAS SPAN EFG (320 MG 28 COMPRIMDOS RECUBERTOS )<br>VALSARTAN AUROVITAS SPAN EFG (40 MG 14 COMPRIMDOS RECUBERTOS )<br>VALSARTAN AUROVITAS SPAN EFG (80 MG 28 COMPRIMDOS RECUBERTOS )                                                                                                    | Grupo terapéutico VMP                                                                                                    |                                                  | Stupo Arc                                                                                                    |                                                            |                                        |                                                                                                    | Cause 1                                                                                                    | TO Aligne                                                                                                    |                                                                                                    |                                                                                                    |
| to 6776049<br>to 6639139<br>to 6726433                                                                                                    | VALSARTAN AUROVITAS SPAN EFG (40 MG 14 COMPRIMIDOS RECUBERTOS )<br>VALSARTAN AUROVITAS SPAN EFG (80 MG 28 COMPRIMIDOS RECUBERTOS )                                                                                                    | Grupo terapéutico VMP                                                                                                    |                                                  |                                                                                                    |                                                            | 1.11                                   |                                                                                                    | Grupo x                                                                                                    | ATC HIVE                                                                                                    | a a                                                                                                    |                                                                                                    |
| no 6728433                                                                                                    | VALSARTAN AUROVITAS SPAN EFG (80 MG 28 COMPRIMOOS RECUBERTOS )                                                                                                    | Agrupación homogénea                                                                                                    |                                                  | Grupo tera                                                                                                    | spéutico VM                                                | 1PP                                    |                                                                                                    | Laborat                                                                                                    | orio                                                                                                    |                                                                                                    |                                                                                                    |
| 6728433                                                                                                    |                                                                                                    |                                                                                                    | 104                                              | Agrupación                                                                                                    | n homogén                                                  | ea autonó                              | imica                                                                                                    | Fecha a                                                                                                    | utorizaci                                                                                                    | ión                                                                                                    |                                                                                                    |
|                                                                                                    | VALSARTAN CARDIO STADA GENERICOS EFG (40 MG 14 COMPRIMIDOS RECUBIERI                                                                                                    | Fecha de baja                                                                                                    | 10 F                                             | echa acep                                                                                                    | otación SN                                                 | s                                      |                                                                                                    | Fecha e                                                                                                    | xclusión                                                                                                    | SNS                                                                                                    |                                                                                                    |
| no 6619766                                                                                                    | VALSARTAN CINFA EFG (160 MG 28 COMPRIMIDOS RECUBERTOS )                                                                                                    | Fecha comercialización                                                                                                    | 134                                              | echa baia                                                                                                    | exclusión                                                  | financiaci                             | ón individ                                                                                                    | ualizada                                                                                                    |                                                                                                    |                                                                                                    |                                                                                                    |
| to 6773680                                                                                                    | VALSARTAN CNFA EFG (320 NG 28 COMPRIMIDOS RECUBERTOS )                                                                                                    | Histórico                                                                                                    |                                                  |                                                                                                    |                                                            |                                        |                                                                                                    |                                                                                                    |                                                                                                    |                                                                                                    |                                                                                                    |
| to 0619735                                                                                                    | VALSARTAN CINFA EFG (40 MG 14 COMPRIMDOS RECUBERTOS )                                                                                                    |                                                                                                    | 100                                              | -                                                                                                    |                                                            |                                        | 10.1                                                                                                    | -                                                                                                    |                                                                                                    |                                                                                                    | 100                                                                                                    |
| to 6619742                                                                                                    | VALSARTAN CINFA EFG (80 MG 28 COMPRIMIDOS RECUBERTOS )                                                                                                    | Seleccione el dato histórico                                                                                                    | •                                                | Seleccione                                                                                                    | e el dato hi                                               | storico                                | •                                                                                                    | Selecci                                                                                                    | one el da                                                                                                    | ato historico                                                                                                    | -                                                                                                    |
| no 6645611                                                                                                    | VALSARTAN KERN PHARMA EFG (160 MG 28 COMPRIMIDOS RECUBERTOS )                                                                                                    | E Fecha histórico                                                                                                    | 13                                               | Situación a                                                                                                    | anterior                                                   |                                        |                                                                                                    | Observe                                                                                                    | aciones h                                                                                                    | histórico                                                                                                    |                                                                                                    |
| no 6773888                                                                                                    | VALSARTAN KERN PHARMA EPG (320 MG 28 COMPRIMIDOS RECUBERTOS )                                                                                                    | Datos farmacéuticos                                                                                                    |                                                  |                                                                                                    |                                                            |                                        |                                                                                                    |                                                                                                    |                                                                                                    |                                                                                                    |                                                                                                    |
| no 6645596                                                                                                    | VALSARTAN KERN PHARMA EFG (40 MS 14 COMPRIMOS RECUBERTOS )                                                                                                    | Seleccione el dato farmacéutico                                                                                                    | . 0                                              | Seleccione                                                                                                    | el dato fa                                                 | rmacéutic                              |                                                                                                    | Selecci                                                                                                    | one el da                                                                                                    | ato farmacéutico                                                                                                    | -                                                                                                    |
| 00 0042004                                                                                                    | VALSARTAN KERN PRARMA EPG (20 MG 28 COMPRENDOS RECUBERTOS )                                                                                                    |                                                                                                    | 100                                              |                                                                                                    |                                                            |                                        |                                                                                                    | (FT) (                                                                                                    |                                                                                                    |                                                                                                    |                                                                                                    |
|                                                                                                    | VALSARIAN NEUTERS (100 NG 20 CONPRINCES BOLOUSPERSABLES )                                                                                                    | Seleccione el dato farmacéutico •                                                                                                    | • •                                              | Seleccione                                                                                                    | e el dato fa                                               | rmaceutic                              |                                                                                                    | Selecci                                                                                                    | one el da                                                                                                    | ato farmacéutico                                                                                                    |                                                                                                    |
|                                                                                                    | VALSARIAN REVIEW (AN UN 14 COMPRESS BUCONPERSADLES )                                                                                                    |                                                                                                    |                                                  | -                                                                                                    |                                                            |                                        |                                                                                                    |                                                                                                    |                                                                                                    |                                                                                                    |                                                                                                    |
| AC 2000074                                                                                                    | VALOAR AS BEDIEFO (40 KG 14 CORPRESION BUCCOUPERSACES )                                                                                                    |                                                                                                    |                                                  | E E                                                                                                    | xportar                                                    | Cerra                                  | IF                                                                                                    |                                                                                                    |                                                                                                    |                                                                                                    |                                                                                                    |
|                                                                                                    | VALUME INCOMPTING THE TO THE TO AN OPPOSITOR BUTCHDOEDERABLES I                                                                                                    |                                                                                                    |                                                  | 2                                                                                                    |                                                            |                                        |                                                                                                    |                                                                                                    |                                                                                                    | AUTOMATIN                                                                                                    |                                                                                                    |
|                                                                                                    | A REPORT OF A REPORT OF A CALL AND A REPORT OF A REPORT OF                                                                                                    |                                                                                                    | 10.10                                            | 44.5                                                                                                    | 40 S                                                       | 10.5                                   |                                                                                                    | 10.10                                                                                                    | 100.22                                                                                                    |                                                                                                    |                                                                                                    |
| contrados: 1                                                                                                    | 19                                                                                                    |                                                                                                    |                                                  |                                                                                                    |                                                            |                                        |                                                                                                    |                                                                                                    |                                                                                                    |                                                                                                    |                                                                                                    |
| le 2                                                                                                    | Anteriores Siguientes 🔕                                                                                                    | Saltar a página 💦 💙                                                                                                    |                                                  | imprimi                                                                                                    | ir                                                         |                                        | loiver                                                                                                    | -                                                                                                    | Export                                                                                                    |                                                                                                    | ) Inicio                                                                                                    |
|                                                                                                    | <ul> <li>8773680</li> <li>9619735</li> <li>9619742</li> <li>9649598</li> <li>9649598</li> <li>9649598</li> <li>9649598</li> <li>9698645</li> <li>9998621</li> <li>9999621</li> <li>9999621</li> <li>9999633</li> <li>extractor</li> </ul>                                                                                                    | PTORE     MULLERING COM, PD, 129 H3 20 COMMINION RECOMPTON 1     MULLERING COM, PD, 129 H3 20 COMMINION RECOMPTON 1     MULLERING COM, PD, 120 H3 20 COMMINION RECOMPTON 1     MULLERING COM, PD, 120 H3 12 COMMINION RECOMPTON 1     MULLERING COM, PD, 120 H3 12 COMMINION RECOMPTON 1     MULLERING COM, PD, 120 H3 12 COMMINION RECOMPTON 1     MULLERING COM PARAMENT (PD, 121 H3 12 COMMINION RECOMPTON 1     MULLERING COM PARAMENT (PD, 121 H3 12 COMMINION RECOMPTON 1     MULLERING COM PARAMENT (PD, 121 H3 12 COMMINION RECOMPTON 1     MULLERING COM PARAMENT (PD, 121 H3 12 COMMINION RECOMPTON 1     MULLERING COM PARAMENT (PD, 121 H3 12 COMMINION RECOMPTON 1     MULLERING COM PARAMENT (PD, 121 H3 12 COMMINION RECOMPTON 1     MULLERING RECOMPTON 1     MULLERING RECOMP |                                                  |                                                                                                    |                                                            |                                        | Profile wuldardance child and bigter of generalization in fecha bage exclusion financials     wuldardance child and bigter of generalization in fecha bage exclusion financials     wuldardance child and bigter of generalization in fecha bage exclusion financials     wuldardance child and bigter of generalization in fecha bage exclusion financials     wuldardance child and bigter of generalization in fecha bage exclusion financials     wuldardance child and bigter of generalization in fecha bage exclusion financials     wuldardance child and bigter of generalization in fecha bage exclusion financials     wuldardance child and bigter of generalization in fecha bage exclusion financials     wuldardance child and bigter of generalization in fecha bage exclusion financials     wuldardance child and bigter of generalization in fecha bage exclusion financials     wuldardance child and bigter of generalization in fecha bage exclusion financials     wuldardance child and bigter of generalization in fecha bage exclusion financials     wuldardance child and bigter of generalization in fecha bage exclusion financials     wuldardance child and bigter of generalization in fecha bage exclusion financials     wuldardance exclusion financials     wuldardance exc | PTAGE     WALLANDON COMA FOR (4) OF 100 MIC 20 COMMERCION BECOMENTO 5     WALLANDON COMA FOR (4) OF 100 MIC 20 COMMERCION BECOMENTO 5     WALLANDON COMA FOR (4) OF 100 MIC 20 COMMERCION BECOMENTO 5     WALLANDON COMA FOR (4) OF 100 MIC 20 COMMERCION BECOMENTO 5     WALLANDON COMA FOR (4) OF 100 MIC 20 COMMERCION BECOMENTO 5     WALLANDON COMA FOR (4) OF 100 MIC 20 COMMERCION BECOMENTO 5     WALLANDON MORE MICH AND FOR COMMERCION BECOMENTO 5     WALLANDON COMA FOR (4) OF 100 MIC 20 COMMERCION BECOMENTO 5     WALLANDON COMA FOR (4) OF 100 MIC 20 COMMERCION BECOMENTO 5     WALLANDON COMA FOR (4) OF 100 MIC 20 COMMERCION BECOMENTO 5     WALLANDON COMA FOR (4) OF 100 MIC 20 COMMERCION BECOMENTO 5     WALLANDON COMA FOR (4) OF 100 MIC 20 COMMERCION BECOMENTO 5     WALLANDON COMA FOR (4) OF 100 MIC 20 COMMERCION BECOMENTO 5     WALLANDON COMA FOR (4) OF 100 MIC 20 COMMERCION BECOMENTO 5     Seleccione el dato farmacidato      Seleccione el dato farmacidato     WALLANDON FOR (4) OF 100 MIC 20 COMMERCION BECOMENTALLES 1     WALLANDON FOR (4) OF 100 MIC 20 COMMERCION BECOMENTALLES 1     WALLANDON FOR (4) OF 100 MIC 20 COMMERCION BECOMENTALLES 1     WALLANDON FOR (4) OF 100 MIC 20 COMMERCION BECOMENTALLES 1     WALLANDON FOR (4) OF 100 MIC 20 COMMERCION BECOMENTALLES 1     WALLANDON FOR (4) OF 100 MIC 20 COMMERCION BECOMENTALLES 1     WALLANDON FOR (4) OF 100 MIC 20 COMMERCION BECOMENTALLES 1     WALLANDON FOR (4) OF 100 MIC 20 COMMERCION BECOMENTALLES 1     WALLANDON FOR (4) OF 100 MIC 20 COMMERCION BECOMENTALLES 1     WALLANDON FOR (4) OF 100 MIC 20 COMMERCION BECOMENTALLES 1     WALLANDON FOR (4) OF 100 MIC 20 COMMERCION BECOMENTALLES 1     WALLANDON FOR (4) OF 100 MIC 20 COMMERCION BECOMENTALLES 1     WALLANDON FOR (4) OF 100 MIC 20 COMMERCION BECOMENTALLES 1     WALLANDON FOR (4) OF 100 MIC 20 MIC 20 COMMERCION BECOMENTALLES 1     WALLANDON FOR (4) OF 100 MIC 20 MIC 20 MIC 20 MIC 20 MIC 20 MIC 20 MIC 20 MIC 20 MIC 20 MIC 20 MIC 20 MIC 20 MIC 20 MIC 20 MIC 20 MIC 20 MIC 20 MIC 20 MIC 20 MIC 20 MIC 20 MIC 20 MIC 2 | Profestione subjectione of a state of an acceleration of a subject of a state of an acceleration of a subject of a subject of a su | Proce Super Status Contractor Contractor Status Contractor Status Contractor                                                                                                    | Process valuestance of A F D alge 22 commercing sectorements )     Process valuestance of A F D alge 22 commercing sectorements )     Process valuestance of A F D alge 22 commercing sectorements )     Process valuestance of A F D alge 22 commercing sectorements )     Process valuestance of A F D alge 22 commercing sectorements )     Process valuestance of A F D alge 22 commercing sectorements )     Process valuestance of A F D alge 22 commercing sectorements )     Process valuestance of A F D alge 22 commercing sectorements )     Process valuestance of A F D alge 22 commercing sectorements )     Process valuestance of A F D alge 22 commercing sectorements )     Process valuestance of A F D alge 22 commercing sectorements )     Process valuestance of A F D alge 22 commercing sectorements alge 23 commercing sectorements alge 24 commercing sectorements alge 24 commercing sectorements alger 24 commercing sectorements alger 24 commercing sectorements alger 24 commercing sectorements alger 24 commercing sectorements alger 24 commercing sectorements alger 24 commercing sectorements alger 24 commercing sectorements alger 24 commercing |

## Visualización de la información de retirada de lotes

Si queremos consultar si un determinado lote de un medicamento, está afectado o no por una alerta de retirada, debemos consultar el código nacional en cuestión.

Al entrar en cualquiera de los códigos nacionales que tienen algún lote afectado, en primer lugar nos aparece una advertencia que indica que el medicamento presenta lotes retirados por alerta de la AEMPS, y nos sugiere que accedamos a la pestaña de "Alertas Calidad" para más información (*véase imagen 4*).

| generales Descripción 🔬 Sonsej                                                                                    | nte 👬 Néfos 🔊 Análisis 🥡 Informaci                    | Historico 🕕 Advertenciaa 🖬 calidad                                                                                    |                      |                         |                  |                                 |
|----------------------------------------------------------------------------------------------------|-------------------------------------------------------|----------------------------------------------------------------------------------------------------|----------------------|-------------------------|------------------|---------------------------------|
| Datos generales                                                                                                   |                                                       |                                                                                                    |                      |                         |                  | A. Homogénea CC                 |
| Código Nacional: 6821756 Código EAN13:<br>PVPiva: 16,3 € PVP(sin iva):                                            |                                                       | 8470006821755         Max. Envares/receta:           15,67 €         PVL:         10,44 €         Precio facturación: |                      |                         | 1<br>16,3 €      | Agrupación<br>homogénea         |
| Grupo Terapéutico ATC Nivel 3:<br>Nivel 4:                                                                        | CO9C ANTAGONISTAS DE ANG<br>CO9CA ANTAGONISTAS DE ANG | IOTENSINA II, MONOFARMACOS<br>SIGTENSINA II, MONOFARMACOS                                                             |                      |                         |                  | Grupo Terapéutio<br>ATC Nivel 3 |
| Grupo Terapéutico VMPP: VALSARTAN 156 MS 28 COMPRIMIDO<br>Grupo Terapéutico VMPP: VALSARTAN 166 MS 28 COMPRIMIDOS |                                                       |                                                                                                    |                      |                         |                  | Grupo Terapéuti<br>ATC Nivel 4  |
| Forma farmacéutica: COMPRIMIL                                                                                     | os                                                    |                                                                                                    |                      |                         |                  | Grupo Terapéutio                |
| Agrupación homogénea                                                                                              |                                                       | Medicamento con lotes retirados por Alerta AEMPS. Ver más información                                                 | en 'Alertas Calidad' | /a Referencia:          | 16,3 €           | Grupo Terapéuti                 |
| 3079 VALSARTAN 160 MG 28 COMPRIME                                                                                 | oos                                                   |                                                                                                    |                      | o menor:<br>o más baio: | 16,3 €<br>16,3 € | VMP                             |
|                                                                                                    |                                                       |                                                                                                    | Acentar              |                         |                  | Grupo Terapéuti<br>VMPP         |
|                                                                                                    |                                                       |                                                                                                    |                      |                         |                  | Medicamentos                    |

Pinchando en la pestaña de "**Alertas calidad**", accedemos a toda la información disponible en Bot PLUS en relación con los lotes afectados para el código nacional en concreto (*véase imagen 5*).

En esa pestaña de la ficha del medicamento, encontramos las siguientes informaciones:

- Número de la alerta farmacéutica.
- Fecha de emisión de la alerta farmacéutica.
- Descripción: acciones a llevar a cabo por las farmacias comunitarias.
- Observaciones: causa que ha motivado la publicación de la alerta farmacéutica.
- **Lotes afectados**, con sus correspondientes fechas de caducidad.
- Documentos relacionados, consistentes en la Nota Informativa de la AEMPS, junto con la correspondiente Alerta Farmacéutica.

| 🧇 generales 📄 besoripcion 🛴      | i al paciente TT minos 🧑 chinocos 🔎 adesenai 🚿 manereso 😈 navemente al 🖬 calidad                                                                                                    |        |                                 |
|----------------------------------|----------------------------------------------------------------------------------------------------|--------|---------------------------------|
| Alertas de calidad               |                                                                                                    |        | A. Homogénea CC                 |
| Nº Alerta:                       | R_20/2018/                                                                                                    |        | Agrupación<br>homogénea         |
| Descripción:<br>Observaciones:   | omin/2010<br>Retrada del mercado de todas las unidades distribuidas de los lotes afectados y devolución al laboratorio por los cauces habituales.<br>Detección de la impureza M-Nércosodimetilamina (NDMA) en el principio activo valsartán. |        | Grupo Terapéutic<br>ATC Nivel 3 |
| Lotes afectados                  |                                                                                                    |        | Grupo Terapéutic<br>ATC Nivel 4 |
| Lote nº. M001A<br>Lote nº. N001A | Fecha cadoucidad lote: 30/09/20119<br>Fecha cadoucidad lote: 30/29/2020                                                                                                    | *<br>8 | Grupo Terapéutic<br>ATC Nivel S |
| Lote nº N005A                    | Feche caducidat lots 3007/2020                                                                                                    |        | Grupo Terapéutio<br>VMP         |
| Documentos relacionados          |                                                                                                    |        | Grupo Terapéutic<br>VMPP        |
| ALERTA CALIDAD AEMPS             |                                                                                                    |        | Medicamentos<br>Extranjeros     |
| D NOTA INFORMATIVA               | retirad Valaartan Ju2018.pdf                                                                                                    |        | F. Laboratorio                  |